## **Delegate Case File Audit Actions**

- 1. Start and complete Case File Audit as normal
- 2. In the Actions section, choose outcome as required and click Finalise Assessment

| Information Assess                                         | ment Consolidation Revisions                                    | J                                                                            | Gave Finalise Assessment Car     | ReA | ssign Close |  |  |  |  |  |
|------------------------------------------------------------|-----------------------------------------------------------------|------------------------------------------------------------------------------|----------------------------------|-----|-------------|--|--|--|--|--|
| 🔒 Print 🕴                                                  | 20. Overall Rating of Case Audit                                | Feedback: Good Practice                                                      | Feedback: Things for improvement |     | * 😼 🔓       |  |  |  |  |  |
| BEXLEY CHILDREN'                                           |                                                                 | Good Practice go here                                                        | Improvements go here             | × + |             |  |  |  |  |  |
| Child/Young Perso                                          |                                                                 |                                                                              |                                  |     |             |  |  |  |  |  |
| <ul><li>Actions Required</li><li>Attachments (0)</li></ul> | Rating                                                          | $\bigcirc 0 \bigcirc 1 \bigcirc 2 \bigcirc 3 \bigcirc 4 \bigcirc 5 \bigcirc$ | 6 0 7 0 8 0 9 0 10               |     |             |  |  |  |  |  |
|                                                            | Feedback from the Child / Family                                |                                                                              |                                  |     |             |  |  |  |  |  |
|                                                            | Date of Contact                                                 | 22-Feb-2018                                                                  |                                  |     |             |  |  |  |  |  |
|                                                            | Name of child /family member                                    | Name of child /family member go here                                         |                                  |     |             |  |  |  |  |  |
|                                                            | What is going well? What could be done d                        | ifferently? Has it made a difference?                                        |                                  |     |             |  |  |  |  |  |
|                                                            | Feedback comments go here                                       |                                                                              |                                  |     |             |  |  |  |  |  |
|                                                            |                                                                 |                                                                              |                                  |     |             |  |  |  |  |  |
|                                                            | Actions                                                         |                                                                              |                                  |     |             |  |  |  |  |  |
|                                                            | Are any actions required as an outcome of this case file audit? | 💓 Yes 🔿 No                                                                   |                                  |     | * 🖏 🔓       |  |  |  |  |  |

3. Click the Delegate tab

| Information Assessment               | Consolidation | Delegate             | Revisions              | 🗄 Sar         | ve Finalise Ass    | sessment | Cancel      | ReAssign | Close |
|--------------------------------------|---------------|----------------------|------------------------|---------------|--------------------|----------|-------------|----------|-------|
| 🔒 Print                              | Ŧ             | Assessme             | nt Section             | Delega        | tion               |          |             |          |       |
| BEXLEY CHILDREN'S SOCIAL C           | Yourself 🖻    | List of contributors | involved in completing | ng this Asses | sment (Past & Pres | ent):    |             |          |       |
| Child/Young Person & Family De       | Yourself 🔛    | Contributor          | Date Assigned 🔺        | Due Date      | Date Completed     | Status   | Department  |          |       |
| <ul> <li>Actions Required</li> </ul> | Yourself 🖻    | Active               |                        |               |                    |          |             |          |       |
| Attachments (0)                      | Yourself 🖻    | 1 💄 Theo Tay         | 23-Feb-2018            |               |                    | Active   | Bexley Root |          |       |
|                                      |               | Add New Contributor  |                        |               |                    |          |             |          |       |

## 4. Select Actions Required tab

| Information Assessment         | Consolidation | Delegate          | Revisions                | 🔒 Sa          | ve Finalise Ass    | sessment | Cancel      | ReAssign | Close |
|--------------------------------|---------------|-------------------|--------------------------|---------------|--------------------|----------|-------------|----------|-------|
| 🔒 Print                        | Ŧ             | Assessn           | nent Section             | Delega        | tion               |          |             |          |       |
| BEXLEY CHILDREN'S SOCIAL C     | Yourself 🖻    | List of contribut | ors involved in completi | ng this Asses | sment (Past & Pres | ent):    |             |          |       |
| Child/Young Person & Family De | Yourself 🖻    | Contribute        | or Date Assigned 🛦       | Due Date      | Date Completed     | Status   | Department  |          |       |
| Actions Required               | Yourself 🖻    | Active            |                          |               |                    |          |             |          |       |
| Attachments (0)                | Yourself 🖻    | 1 🚨 Theo T        | ay 23-Feb-2018           |               |                    | Active   | Bexley Root |          |       |
|                                |               | Add New Cont      | ributor                  |               |                    |          |             |          |       |

## 5. Click Add New Contributor link

| Information Assessment         | Consolidation                 | Delegate             | Revisions            | 🗄 Sa          | ve Finalise Ass    | sessment | Cancel      | ReAssign | Close |
|--------------------------------|-------------------------------|----------------------|----------------------|---------------|--------------------|----------|-------------|----------|-------|
| 🔒 Print                        | Assessment Section Delegation |                      |                      |               |                    |          |             |          |       |
| BEXLEY CHILDREN'S SOCIAL C     | Yourself 国                    | List of contributors | involved in completi | ng this Asses | sment (Past & Pres | ent):    |             |          |       |
| Child/Young Person & Family De | Yourself 🖻                    | Contributor          | Date Assigned 🔺      | Due Date      | Date Completed     | Status   | Department  | 1        |       |
| Actions Required               | Yourself 🖻 🔷                  | Active               |                      |               |                    |          |             |          |       |
| Attachments (0)                | Yourself 🔽                    | 1 🚨 Theo Ta          | y 23-Feb-2018        |               |                    | Active   | Bexley Root |          |       |
|                                |                               | Add New Contributor  |                      |               |                    |          |             |          |       |

6. Complete the Delegation section and click Confirm

| Information Assessment                                                                                                    | Consolidation                                            | Delegate Revisions Finalise Assessment Cancel ReAssign Close                                                                                                    |
|----------------------------------------------------------------------------------------------------|----------------------------------------------------------|----------------------------------------------------------------------------------------------------|
| Print     Print     BEXLEY CHILDREN'S SOCIAL C     Child/Young Person & Family De     Actions Required     Attachments (0) | Yourself<br>Yourself<br>Yourself<br>Yourself<br>Yourself | December       Revisions         Assessment Section Delegation         What to do:       First select the Assessment sections that you wish to delegate.         Then select the user, department or workgroup to whom you want to delegate the sections you have selected.         Provide a 'Due Date' if you wish and then add any comments into the 'Notes for Operator' box.         Click the 'Confirm' button when you are finished.         Confirm' Retract from Operator       Cancel         New 23-Feb-2018 16:36 by Active         Assessor       Social Worker1 ×         Due Date       28-Feb-2018         Notes for Assessor       Notes go here |

7. Click Ok

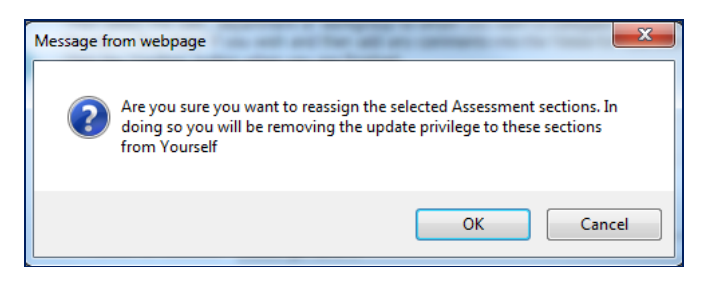

8. Click Save and Delegate

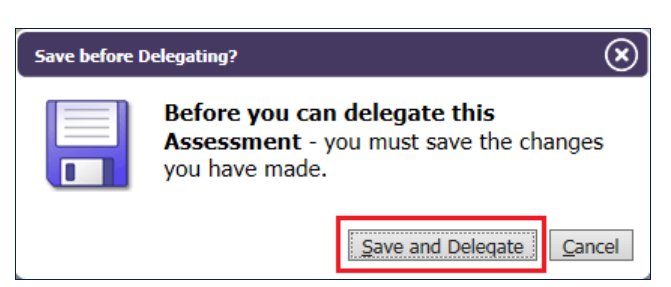

Note: The Actions Required section will now show the delegate's name

| Information Assessment         | Consolidation | Delegate                 | Revis                             | ions                             | Save F        | inalise Assessmen | t Can            | cel ReAssign                 | Close |
|--------------------------------|---------------|--------------------------|-----------------------------------|----------------------------------|---------------|-------------------|------------------|------------------------------|-------|
| 🔒 Print                        | Ŧ             | Assess                   | ment                              | Section Del                      | egation       |                   |                  |                              |       |
| BEXLEY CHILDREN'S SOCIAL C     | Yourself 🖻    | List of contrib          | outors involv                     | red in completing this           | Assessment (P | ast & Present):   |                  |                              |       |
| Child/Young Person & Family De | Yourself 🖻    | Contrib                  | utor                              | Date Assigned 🔺                  | Due Date      | Date Completed    | Status           | Department                   |       |
| Actions Required     Social    | l Worker1 🖻   | Active                   |                                   |                                  |               |                   |                  |                              |       |
| Attachments (0)                | Yourself 🖻    | 1 Social<br>2 Add New Co | o Tay<br>al Worker1<br>ontributor | 23-Feb-2018<br>23-Feb-2018 16:36 | 28-Feb-2018   |                   | Active<br>Active | Bexley Root<br>UAT Test Team |       |